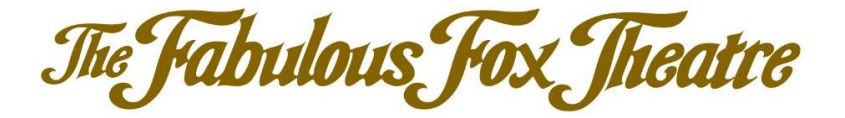

# STEPS TO COMPLETE AN ONLINE RENEWAL

NOTE: If you wish to use a Fabulous Fox Gift Card for your renewal, please call the Membership Office.

- 1. Click the "RENEW NOW" button at <u>www.fabulousfox.com/BCrenew</u>.
- 2. SIGN IN: If you have logged into your Fox Theatre account before, you can enter your email address and password. If not, click on the "Activate Account" button to login with your account number and PIN.

| Sign In                                                        |         |
|----------------------------------------------------------------|---------|
| Email *                                                        |         |
|                                                                |         |
| Password *                                                     |         |
|                                                                | Show    |
|                                                                |         |
| Keep me signed in                                              |         |
| Keep me signed in Sign In                                      |         |
| Keep me signed in<br>Sign In<br>Forgot Passwo                  | rd      |
| Keep me signed in<br>Sign In<br>Forgot Passwo<br>Create Accour | rd<br>1 |

3. > IF ON DESKTOP: click "MY ACCOUNT" and then "Season Renewal Application" to view your eligible season ticket renewal applications.

|                | Fabule<br>SAINT LO             | The FO                  | Tered by <b>Metro</b>  | EVENTS BY VENUE | MY ACCOUNT        | SPECIAL OFFERS | CONTACT US      |
|----------------|--------------------------------|-------------------------|------------------------|-----------------|-------------------|----------------|-----------------|
|                |                                | FOX THEATRE             |                        |                 | LOG OUT           |                | $\Delta \Delta$ |
|                | lease Select On                | e of the Followi        | ng:                    |                 | MY ACCOUNT        |                |                 |
|                |                                |                         |                        | ТН              | E FABULOUS FOX TH | EATRE TOUR     |                 |
|                | My Tic                         | kets                    |                        |                 |                   |                |                 |
|                | Season                         | Renewal /               | Application            |                 |                   | >              |                 |
| > IF ON MOBILE | E, click "Ro<br>10:29 <b>√</b> | enew Sea                | son Tickets.<br>.⊪ ? ■ | "               |                   |                |                 |
|                | fabu                           | lousfox.evenu           | e.net 🖞                |                 |                   |                |                 |
|                | My Account<br>@metr            | otix.com                |                        |                 |                   |                |                 |
|                | ←→<br>Transfer Tickets         | Renew Season<br>Tickets | Uiew Order<br>History  |                 |                   |                |                 |
|                | Manage Saved                   | Manage Ticket           | Edit Profile &         |                 |                   |                |                 |
|                | Autocases                      | •                       | Login                  |                 |                   |                |                 |
|                | My Upcom                       | ing Events              |                        |                 |                   |                |                 |
|                | FOX BWY 2023-20                | 24                      |                        |                 |                   |                |                 |

4. This season, you have the choice of an **8-Show package** (which includes the musical *SIX*) or a **7-show package** (which does NOT include *SIX*). Click the application for the package of your choice.

### **Renewal Applications**

| Applications                                                                                                    |   | Account Information | C Edit My Account |
|----------------------------------------------------------------------------------------------------|---|---------------------|-------------------|
| 7 SHOW FOX BROADWAY SUNDAY MATINEE MEMBERSHIP - New<br>Application<br>Please click here if you would like to renew your seats for the 7<br>show season package                                                                                                    | > | Customer Name       |                   |
| 8 SHOW FOX BROADWAY SUNDAY MATINEE MEMBERSHIP - New<br>Application<br>Please click here if you would like to renew your seats for the 8<br>show season package. The package includes the same fabulous<br>shows as the 7 show season package and adds the show SIX | > | 05                  |                   |

5. Once you have made your selection, you will be directed to the renewal form. Your Membership information will be listed at the top of the form and cannot be changed during the renewal process.

## 8 SHOW FOX BROADWAY SUNDAY MATINEE MEMBERSHIP

Thank you for your commitment to the Fabulous Fox Theatre! To finalize your 2024-2025 Fox Broadway Club Membership renewal, please complete and submit the order form today. This form must be completed and submitted to secure your seats. You will have the option to pay in full or select a payment plan.

| Description                                                                                                    | Quantity Price                                                                                                    | Amount                                           |
|----------------------------------------------------------------------------------------------------|----------------------------------------------------------------------------------------------------|--------------------------------------------------|
| 8-SHOW SERIES - 1ST SUNDAY MAT                                                                                                    | INEE 3 1480.00                                                                                                    | 4440.0                                           |
|                                                                                                    | Seat Location                                                                                                    |                                                  |
|                                                                                                    | LevelSectionRowSeat(s)<br>ORCH OR04<br>ORCH OR04<br>ORCH OR04                                                                                                    |                                                  |
|                                                                                                    |                                                                                                    |                                                  |
| Select Payment Plan: Select Payment<br>Select Payment<br>Amount due includes sal 4 PAYMENT BIL<br>your renewal and the relevant<br>June 3rd, 2024. If your credit card infor | t Option<br>t Option<br>L PLAN<br>ation fees, and handling charges. If you choose the Payment Plan you will be charged 25% at the<br>mation charges please contact our Membership office at (314) 535-7100.                                                                                                    | time of<br>ay 2nd, and                           |
| Select Payment Plan: Select Payment<br>Select Payment<br>Amount due includes sal<br>your renewal and the ret<br>June 3rd, 2024. If your credit card infor                    | t Option V<br>t Option<br>L PLAN<br>ation fees, and handling charges. If you choose the Payment Plan you will be charged 25% at the<br>motion charges please contact our vertice and that you used to renew in three payments on April 2nd, Ma<br>mation changes please contact our Membership office at (314) 535-7100.<br>Application Processing Fee:                                       | time of<br>1y 2nd, and<br>0.00                   |
| Select Payment Plan: Select Payment<br>Select Payment<br>Amount due includes sal<br>your renewal and the rel<br>June 3rd, 2024. If your credit card infor                    | t Option<br>t Option<br>L PLAN<br>ation fees, and handling charges. If you choose the Payment Plan you will be charged 25% at the<br>commatically charged to your credit card that you used to renew in three payments on April 2nd, Ma<br>mation changes please contact our Membership office at (314) 535-7100.<br>Application Processing Fee:<br>Application Total:                        | time of<br>ay 2nd, and<br>0.00<br>4440.00        |
| Select Payment Plan: Select Payment<br>Select Payment<br>Amount due includes sal<br>your renewal and the rel<br>June 3rd, 2024. If your credit card infor                    | t Option<br>t Option<br>L PLAN<br>ation fees, and handling charges. If you choose the Payment Plan you will be charged 25% at the<br>mation changes please contact our redit card that you used to renew in three payments on April 2nd, Ma<br>mation changes please contact our Membership office at (314) 535-7100.<br>Application Processing Fee:<br>Application Total:<br>Amount Due Now: | time of<br>y 2nd, and<br>0.00<br>4440.00<br>0.00 |

6. At the bottom of the form, please select your payment option of either "4 Payment Bill Plan" or "Full Payment." If you choose the 4 Payment Bill plan, 25% will be charged during your renewal. The remaining payments will be charged to the same credit card on or around April 2<sup>nd</sup>, May 2<sup>nd</sup>, and June 3rd.

Add To Cart

7. Now click the "Add to Cart" button at the bottom of the page, which will take you to the next step.

- 8. Here you will see a pop up box inviting you to take advantage of the Priority Purchase opportunity for *HAMILTON*. *HAMILTON* is a Broadway special in season and is not included in your 8-show or 7-show ticket package. You may purchase up to 8 total *HAMILTON* tickets now while renewing your season ticket package. You may select any available performance(s)/seat location. Your regular Membership seats are not guaranteed.
  - > If you would like to purchase *HAMILTON* tickets, select "PURCHASE HAMILTON NOW."
  - > If you do NOT wish to purchase *HAMILTON* tickets now, click "DECLINE THE OFFER." By declining the offer, your next opportunity to purchase tickets will be once they go on sale to the general public in June.

| Your Cart                                |                           |                                                  |
|------------------------------------------|---------------------------|--------------------------------------------------|
| 8 SHOW FOX BROADWAY SUNDAY               | Item Total: \$1110.00     | CART SUMMARY                                     |
| View Application Details                 |                           | Subtotal X \$1110.00                             |
| Delivery Metho                           | "EARLY ACCESS: GET HAMIL  | TON NOW" \$0.00                                  |
|                                          | DECLINE THE OFFER and pro | (Imit 8 tickets)<br>beced to check out \$1110.00 |
| be added a PURCHASE HAMILTON NOW!        |                           | KOLIT                                            |
| CLUB SUB COMBO - PRINT YOUR OWN - \$0.00 |                           |                                                  |
|                                          |                           | 📜 Continue to shop for Hamilton tickets          |
|                                          |                           | Continue Shopping                                |
|                                          |                           | Remove Entire Order                              |

9. If purchasing *HAMILTON* tickets, you will see all the available events. Choose the event you wish to attend and select any seats you wish to purchase, up to 8 total seats per account. Click "Add to Cart" to add your selection to your order.

| HAMIL    | TON - MEMBER PRIORITY                                           | ACCESS       |
|----------|-----------------------------------------------------------------|--------------|
| FOX      | HAMILTON<br>Event Date: Wed, Aug-28-2024<br>Event Time: 7:30 pm | FIND TICKETS |
| FOX      | HAMILTON<br>Event Date: Thu, Aug-29-2024<br>Event Time: 1:00 pm | FIND TICKETS |
| JOX      | HAMILTON<br>Event Date: Thu, Aug-29-2024<br>Event Time: 7:30 pm | FIND TICKETS |
| FOX      | HAMILTON<br>Event Date: Fri, Aug-30-2024<br>Event Time: 7:30 pm | FIND TICKETS |
| $\wedge$ | HAMTI TON                                                       |              |

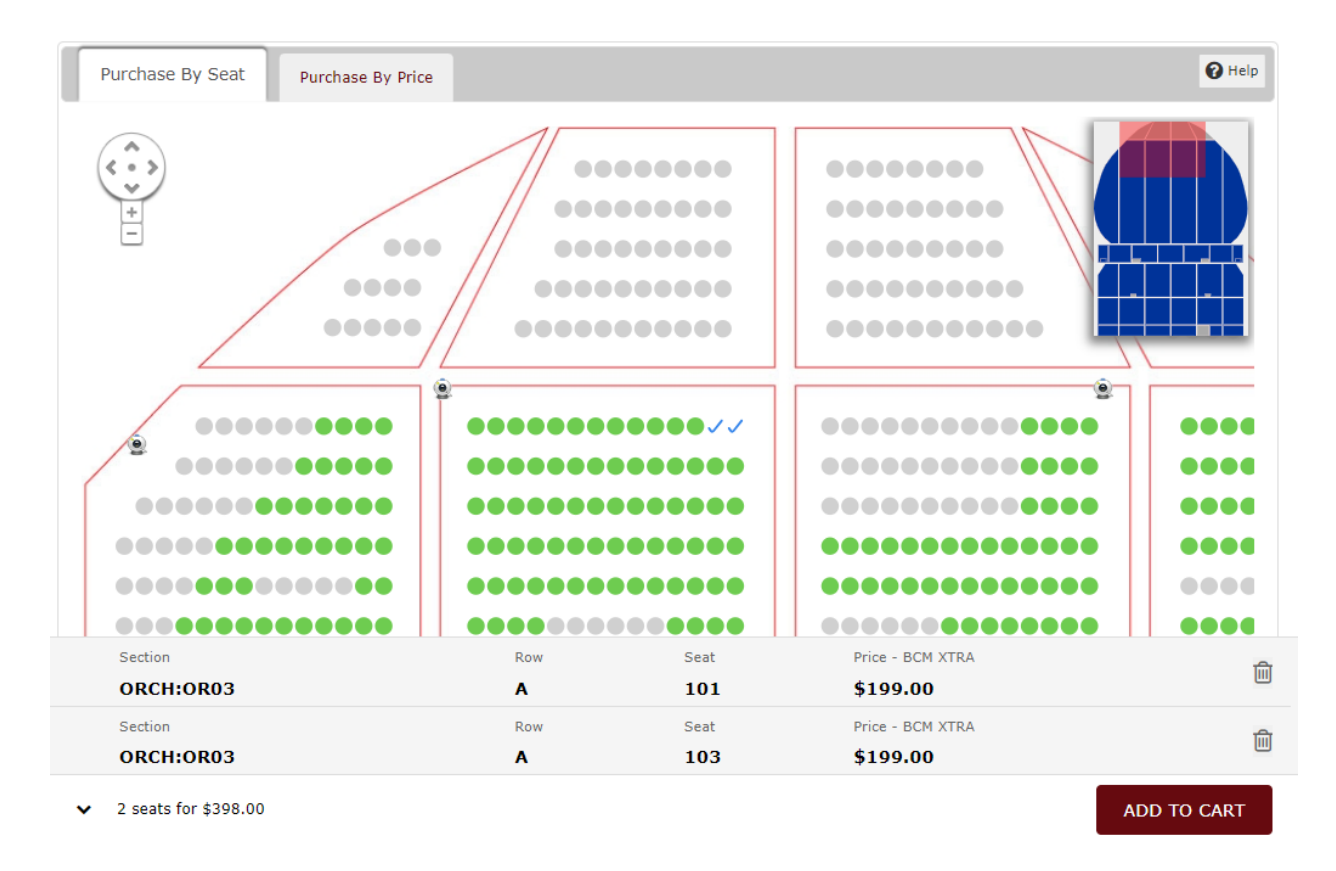

10. If you would like to purchase another HAMILTON performance (up to 8 tickets total per account), click the red box that says "To continue shopping within this promo, Click Here" to make additional selections.

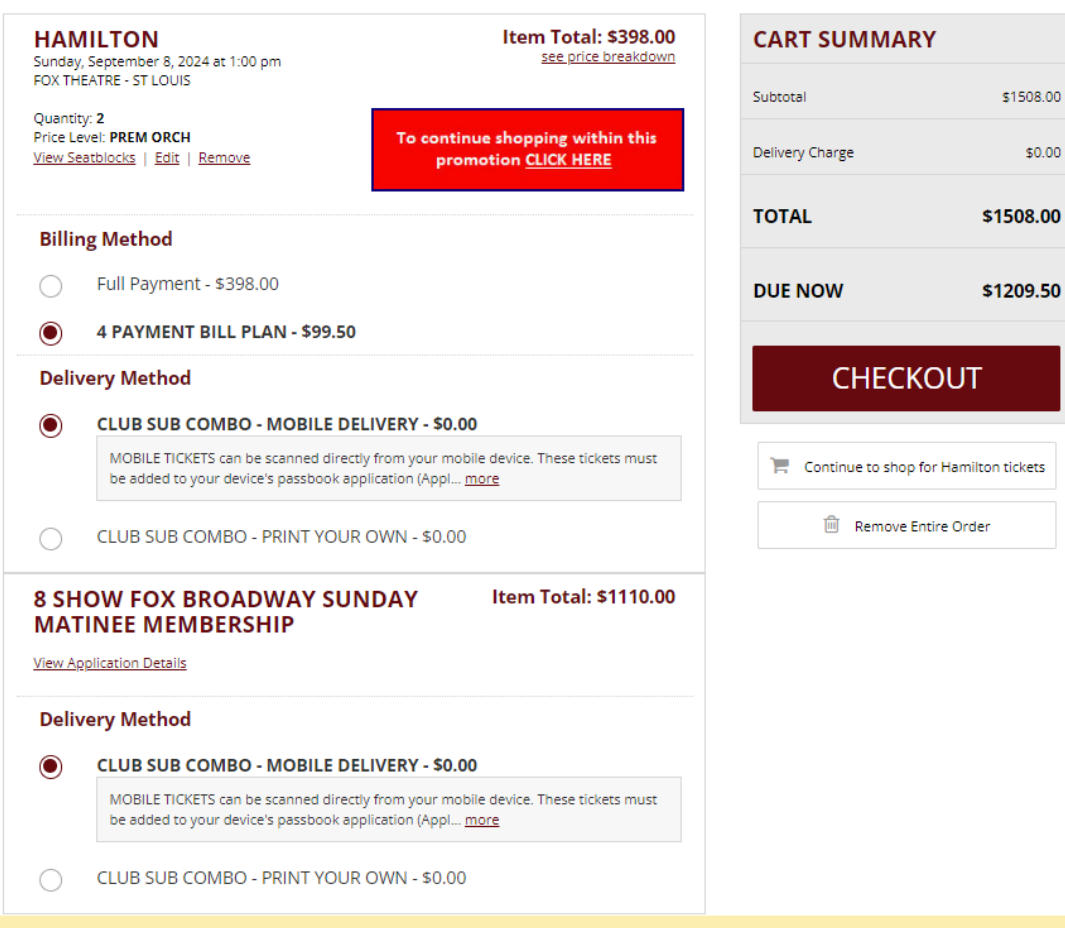

**Your Cart** 

- 11. Once you have finished adding items to your cart, choose whether to Pay in Full or whether to add the 4 Payment Bill Plan for EACH item in your shopping cart.
- 12. Choose whether you would like the tickets emailed to you in a Mobile format to download to your phone OR in a printable PDF format to Print-Your-Own ticket for EACH item in your cart. All tickets purchased during your Season Ticket Renewal will be delivered in June.

|                                                 | AILTON Item T                                                                                                    | otal: \$398.00  | ART SUMMAR         | RΥ.                  |
|-------------------------------------------------|----------------------------------------------------------------------------------------------------|-----------------|--------------------|----------------------|
| OX TH                                           | IEATRE - ST LOUIS                                                                                                    | S               | ubtotal            | \$1508.00            |
| )uantii<br>rice Le<br><u>'iew Se</u>            | ty: 2 Evel: PREM ORCH To continue shopping Eatblocks   Edit   Remove promotion CLICE                                                                                                    | within this     | elivery Charge     | \$0.00               |
| Billir                                          | ng Method                                                                                                    | т               | OTAL               | \$1508.00            |
| $\bigcirc$                                      | Full Payment - \$398.00                                                                                                    | C               | UE NOW             | \$1209.50            |
| $oldsymbol{O}$                                  | 4 PAYMENT BILL PLAN - \$99.50                                                                                                    |                 |                    |                      |
| Deliv                                           | very Method                                                                                                    |                 | CHECK              | OUT                  |
| $oldsymbol{0}$                                  | CLUB SUB COMBO - MOBILE DELIVERY - \$0.00                                                                                                    |                 |                    |                      |
|                                                 | MOBILE TICKETS can be scanned directly from your mobile device. The be added to your device's passbook application (Appl <u>more</u>                                                                                                    | se tickets must | 🐂 Continue to shop | for Hamilton tickets |
|                                                 |                                                                                                    |                 |                    |                      |
| $\bigcirc$                                      | CLUB SUB COMBO - PRINT YOUR OWN - \$0.00                                                                                                    |                 | 🗐 Remove E         | ntire Order          |
| O<br>B SH<br>MAT                                | CLUB SUB COMBO - PRINT YOUR OWN - \$0.00 IOW FOX BROADWAY SUNDAY INEE MEMBERSHIP pplication Details                                                                                                    | tal: \$1110.00  | 🔟 Remove E         | intire Order         |
| O<br>B SH<br>MAT<br>/iew Ap<br>Deliv            | CLUB SUB COMBO - PRINT YOUR OWN - \$0.00 IOW FOX BROADWAY SUNDAY FINEE MEMBERSHIP splication Details very Method                                                                                                    | tal: \$1110.00  | 🔟 Remove E         | ntire Order          |
| O<br>B SH<br>MAT<br>/iew Ap<br>/iew Ap<br>Deliv | CLUB SUB COMBO - PRINT YOUR OWN - \$0.00         IOW FOX BROADWAY SUNDAY<br>FINEE MEMBERSHIP         replication Details         very Method         CLUB SUB COMBO - MOBILE DELIVERY - \$0.00                                                                                                    | tal: \$1110.00  | Remove E           | ntire Order          |
| O<br>S SH<br>MAT                                | CLUB SUB COMBO - PRINT YOUR OWN - \$0.00         IOW FOX BROADWAY SUNDAY         Item To         FINEE MEMBERSHIP         opplication Details         very Method         CLUB SUB COMBO - MOBILE DELIVERY - \$0.00         MOBILE TICKETS can be scanned directly from your mobile device. The be added to your device's passbook application (Appl more                               | tal: \$1110.00  | 🔟 Remove E         | ntire Order          |
| B SH<br>WAT<br>View Ag<br>Deliv                 | CLUB SUB COMBO - PRINT YOUR OWN - \$0.00         IOW FOX BROADWAY SUNDAY<br>FINEE MEMBERSHIP         gplication Details         very Method         CLUB SUB COMBO - MOBILE DELIVERY - \$0.00         MOBILE TICKETS can be scanned directly from your mobile device. The<br>be added to your device's passbook application (Appl more         CLUB SUB COMBO - PRINT YOUR OWN - \$0.00 | tal: \$1110.00  | Remove E           | ntire Order          |

**Your Cart** 

NOTE: Clicking "Remove Entire Order" in your shopping cart during this process will only cancel this transaction and will NOT cancel your subscription. You may return to this page to complete your renewal at a later time, however, you will begin with Step 1.

- 13. When you are ready to complete your order, click CHECKOUT.
- 14. A pop-up with the standard MetroTix.com Terms & Conditions will appear. Click "I Agree" to proceed to the payment page.
- 15. Finally, enter your credit card information and click Place Your Order to complete your Season Ticket Renewal.

#### **Enter Payment Information**

| Account Information                                                                                        | Tielest Cast                 |                                               |                   | 200.00          |
|----------------------------------------------------------------------------------------------------|------------------------------|-----------------------------------------------|-------------------|-----------------|
|                                                                                                    | Penewals                     |                                               |                   | 398.00          |
|                                                                                                    | Total Cost                   |                                               |                   | 1,110.00        |
|                                                                                                    | Amount Due Now               |                                               |                   | \$1 200 50      |
| BILLING Edit                                                                                               |                              |                                               |                   | \$1,209.50      |
|                                                                                                    | Payment Information          |                                               |                   |                 |
| PRIMARY Edit                                                                                               | Credit Card                  |                                               |                   |                 |
|                                                                                                    | Card Type                    | -Select-                                      | ~                 |                 |
|                                                                                                    | Card Number                  |                                               |                   |                 |
| Text My Tickets                                                                                            | Expiration Date              | -Select- 🗸                                    | -Select- 🗸        |                 |
| ☐ Yes, I also want my tickets via text message                                                             | Name (As it Appears on Card) |                                               |                   |                 |
| Mobile XXX-XXX-XXXX<br>Number                                                                              | Security Code                |                                               | 0                 |                 |
| By selecting "Text My Tickets" and providing your mobile                                                   | Add Another Credit Card      |                                               |                   |                 |
| related notifications via text messages to the phone<br>number provided. Message and data rates may apply. |                              |                                               |                   |                 |
|                                                                                                    |                              |                                               |                   |                 |
|                                                                                                    |                              | By placing this order I<br>Tickets are pop-re | i accept the term | s and condition |
|                                                                                                    |                              |                                               |                   |                 |
|                                                                                                    |                              |                                               | Place Y           | our Order       |

A confirmation screen will appear to show that your transaction is complete. You will also receive a confirmation email for your order within about 15 minutes of your purchase.

Please note: Season Ticket Orders are not eligible for the "Text My Tickets" option.

Tickets will be delivered to you in June. Once you receive your tickets you will have the opportunity to request performance Exchanges, use your SWAP TWO for the season, and purchase tickets to the Broadway Specials. For additional information , please visit <u>www.fabulousfox.com/BCrenew</u>.

Thank you for renewing your Fox Broadway Club Membership!